# MANUAL DE ELECCIÓN DE PRODUCTOS UNIVERSIDAD DE CONCEPCION

2019

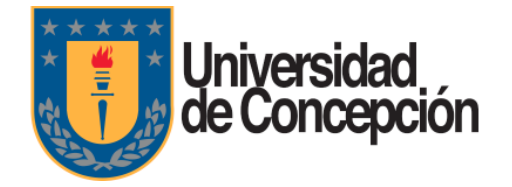

### **INSTRUCTIVO DE ELECCIÓN**

1.- Ingrese a la siguiente dirección web usando el navegador Google Chrome o Mozilla Firefox:

### https://www.mirax.cl

2.- En el navegador web, se abrirá la siguiente página. Debe hacer click en el botón 'Elección Web Empresas'

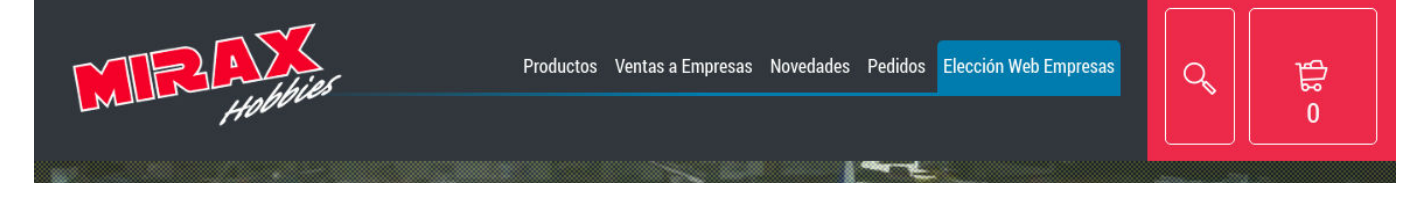

2.1.- Al hacer click en el botón se abrirá el siguiente diálogo:

|            | Bienvenido a la Elección Web                                                     | × 1        |
|------------|----------------------------------------------------------------------------------|------------|
|            | Hobbies                                                                          |            |
| CONTRACTOR | RUT Trabajador:<br>Ingrese RUT Trabajador<br>Contraseña<br>Ingrese la contraseña |            |
| Menú       | No soy un robot                                                                  | n-Sab 10:0 |

3.- Debe ingresar su RUT (sin puntos ni guión) y la siguiente clave:

udec19

|      | Bienvenido a la Elección Web | × 12      |
|------|------------------------------|-----------|
|      | Hobbies                      |           |
|      | RUT Trabajador:<br>123456785 |           |
|      | Contraseña                   | T         |
| Menú | No soy un robot              | n-Sab 10: |
| Rá   | Ingresar                     |           |

3.1.- Haga click en el cuadro 'No soy un robot' y aparecerá un ticket verde

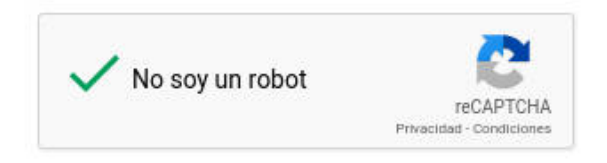

4.- En la siguiente página, verá dos secciones:

4.1.- En la sección izquierda estarán sus datos y el detalle de cada uno de sus hijos o hijas y al lado derecho las opciones de elección. Si tiene más de un hijo o hija podrá seleccionarlos para luego escoger su producto.

| COLABORADOR:<br>JAIME DONOSO |                                               |  |  |  |
|------------------------------|-----------------------------------------------|--|--|--|
|                              | ALICIA DONOSO<br>EDAD: 5 AÑOS<br>VER OPCIONES |  |  |  |
| SIN ELECCIÓN AÚN             |                                               |  |  |  |
|                              | DANTE DONOSO<br>EDAD: 1 AÑO<br>VER OPCIONES   |  |  |  |
| × si                         | N ELECCIÓN AÚN                                |  |  |  |
| Continuar                    |                                               |  |  |  |

4.2.- En la sección derecha, verá el nombre y las opciones de elección para su primer hijo o hija.

| Seleccione un regalo para: ALICIA DONOSO |                                         |                                         |  |  |
|------------------------------------------|-----------------------------------------|-----------------------------------------|--|--|
| Haga click en la imagen para agrandarla  | Haga click en la imagen para agrandarla | Haga click en la imagen para agrandarla |  |  |
|                                          |                                         | +                                       |  |  |
| BRIGHT STARTS SILLA NIDO                 | ALFOMBRA MUSICAL PARA                   | FISHER PRICE LLAVES                     |  |  |
| VER MÁS INFORMACIÓN                      | VER MÁS INFORMACIÓN                     | VER MÁS INFORMACIÓN                     |  |  |
| Seleccionar                              | Seleccionar                             | Seleccionar                             |  |  |
|                                          |                                         |                                         |  |  |

5.- Debe hacer click en el botón "Seleccionar" para escoger el producto que quiere para su hijo o hija.

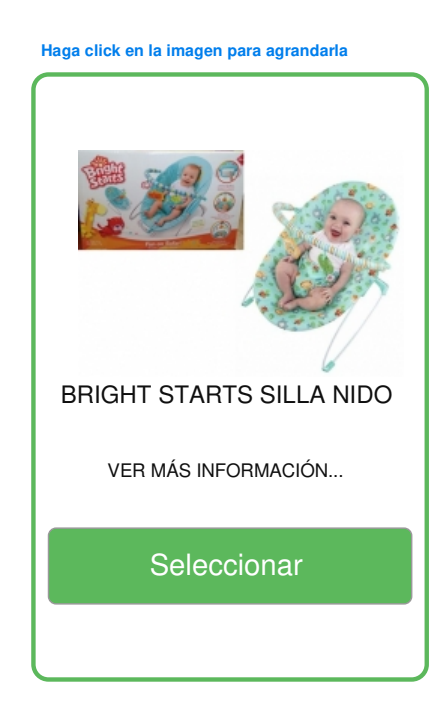

Al hacer click en el botón "Seleccionar" el producto elegido se destacará en color verde.

6.- Si tiene más de un hijo o hija, en la sección izquierda, podrá ver bajo cada nombre de sus hijos o hijas el botón "VER OPCIONES". Al hacer click se desplegarán los productos disponibles.

7.- Una vez que ya eligió el regalo para todos sus hijos o hijas, haga click en el botón "Continuar" que está en la sección izquierda:

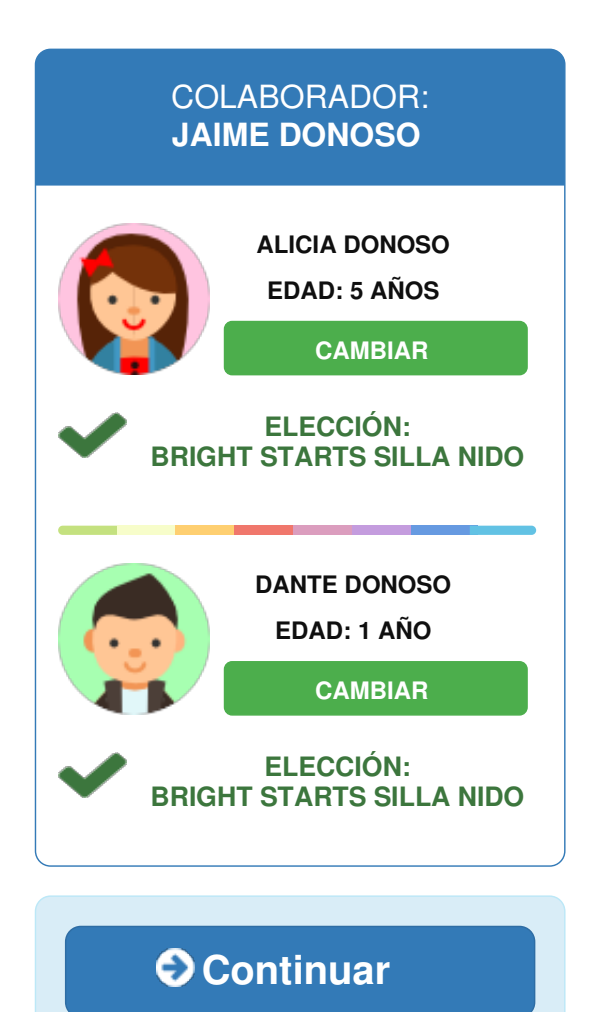

Debe hacer click en el botón 'Continuar' cuando todas las elecciones hayan sido realizadas. 8.- Al presionar el botón Continuar, se desplegará una ventana emergente que le mostrará que la elección de sus juguetes fue exitosa.

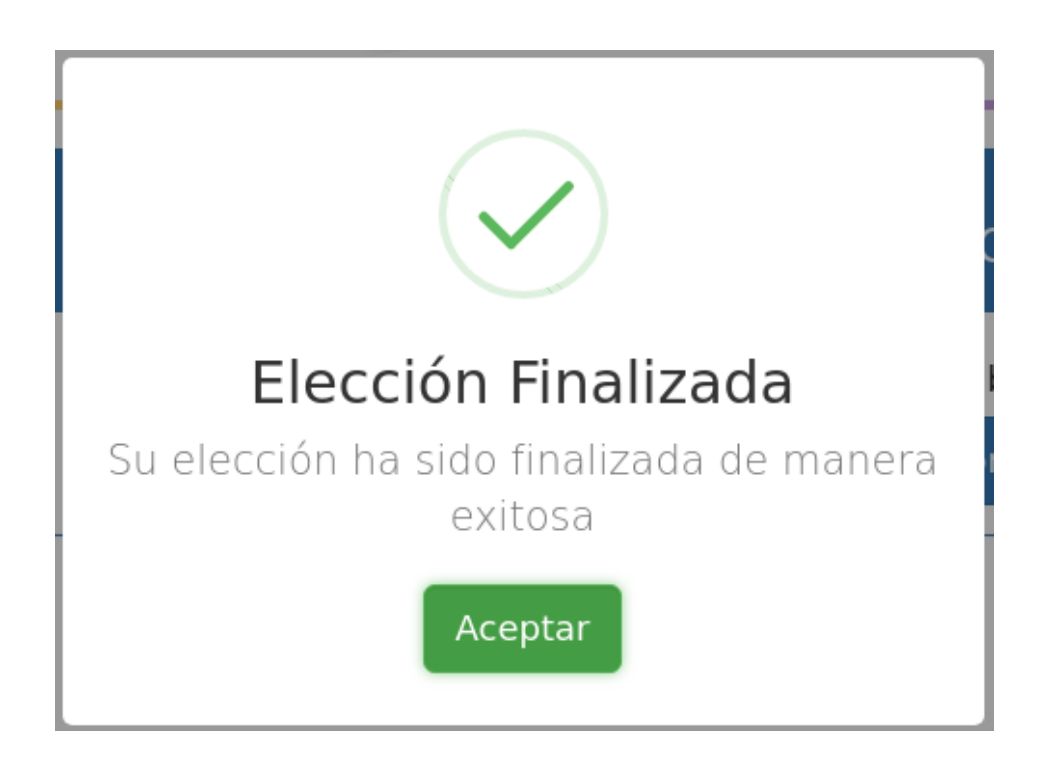

9.- Si hace click en el botón 'Aceptar', se mostrará una ventana emergente que le permitirá descargar el comprobante de su elección.

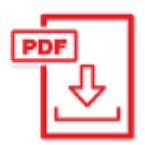

## Descarga Comprobante

Por favor descargue el comprobante de su selección

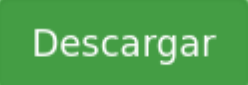

10.- Finalmente, se desplegará una pantalla con el resumen de su elección.

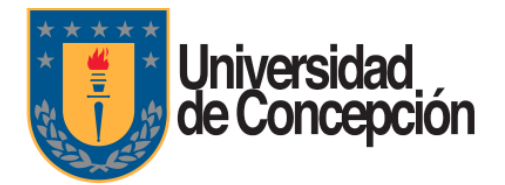

## COLABORADOR: JAIME DONOSO

RUT: 12.345.678-5

## ¡Felicidades! La elección ha finalizado correctamente.

Descargue su comprobante de elección haciendo click en el siguiente botón:

### Descargar Comprobante

### ALICIA DONOSO

#### BRIGHT STARTS SILLA NIDO

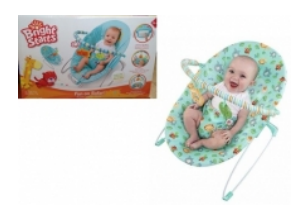

Nada tranquiliza tanto al bebé como un suave movimiento de rebote. El saltador Silly Safari™ de Bright Starts™ ofrece un asiento empotrado para soporte adicional y espacio para el crecimiento, e incluye una almohadilla de asiento que puede lavarse en la lavadora y un arnés ajustable. Medidas 50x32x8...

### DANTE DONOSO

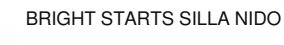

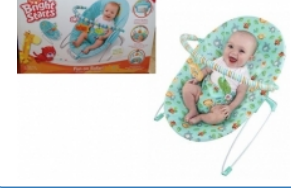

Nada tranquiliza tanto al bebé como un suave movimiento de rebote. El saltador Silly Safari™ de Bright Starts™ ofrece un asiento empotrado para soporte adicional y espacio para el crecimiento, e incluye una almohadilla de asiento que puede lavarse en la lavadora y un arnés ajustable. Medidas 50x32x8...

11.- Con esto concluye el proceso de elección.